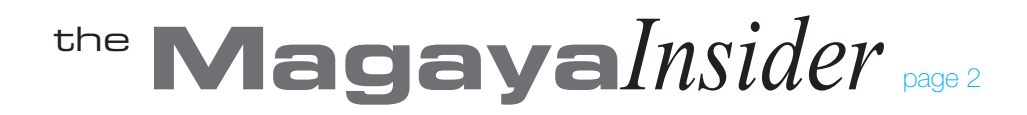

## Import Data into your Magaya Explorer

Many types of data can be imported into Magaya Explorer. This how-to article shows one example, how to import your customer list. This saves time and errors that manual entry can cause by typing in names, addresses, phone numbers, and more.

To import data into your Magaya system such as your customers or vendors, go to the list (or folder) in Magaya Explorer where you want to import the data, and follow these steps.

1. Click on the Actions button and select "Import".

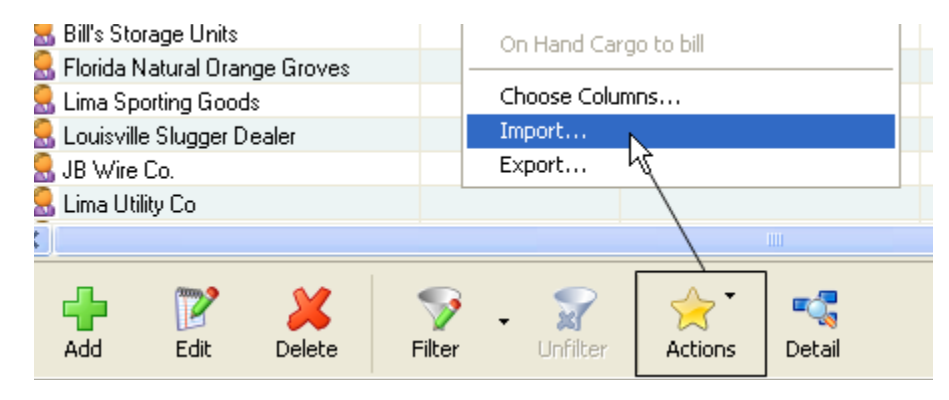

The following dialog box will open:

| Name | Phone | EMail | Fax | Account Number | Contact Fire | Import CS\ |
|------|-------|-------|-----|----------------|--------------|------------|
|      |       |       |     |                |              | Import XMI |
|      |       |       |     |                |              | Save       |
|      |       |       |     |                |              | e-Mail     |
|      |       |       |     |                |              | Print      |
|      |       |       |     |                |              | Close      |
|      |       |       |     |                |              | Help       |
|      |       |       |     |                |              |            |

Options for importing data include XML or CSV. Let's look at the CSV option first.

#### Import CSV:

The "Import CSV" option provides a way to choose the columns of data you need.

The columns names in the CSV spreadsheet need to match the columns you select in the Magaya system. Compare this example spreadsheet with the Magaya dialog box. The columns are the same: Name, Phone, Email, Fax, Contact First Name, etc.

|   | A                   | В            | С                      | D            | E           | F         | G             |
|---|---------------------|--------------|------------------------|--------------|-------------|-----------|---------------|
| 1 | Name                | Phone        | EMail                  | Fax          | Contact Fir | Contact L | Identificatio |
| 2 | FIFTH COMPANY CORP  | 305-555-8122 | FIFCOMPCORP@HOTMAIL.CO | 305-555-5622 | CONTACT     | FIFTH     | 543222        |
| 3 | FOURTH COMPANY CORP | 954-555-8744 | FOUCOMPCORP@GMAIL.COM  | 954-555-5254 | CONTACT     | FOURTH    | 654343        |
| 4 | THIRD COMPANY CORP  | 954-555-7447 | THICOMPCORP@GMAIL.COM  | 954-555-1111 | CONTACT     | THIRD     | 4342332       |
| 5 | SECOND COMPANY CORP | 786-555-7823 | SECCOMPCORP@YAHOO.COM  | 786-555-4323 | CONTACT     | SECOND    | 34234344      |
| 6 | FIRST COMPANY CORP  | 786-555-7888 | FCOMPCORP@YAHOO.COM    | 786-555-7814 | CONTACT     | FIRST     | 2322232       |
| 7 |                     |              |                        |              |             |           |               |

Now set the columns in your Magaya system by clicking the "Import CSV" button. The "Select Columns" dialog box opens. Next, follow these steps:

• Select the columns to match your spreadsheet columns. Uncheck any that do not apply, and change their order as needed.

| File name: My Documents   | 1    |   | Browse                       |
|---------------------------|------|---|------------------------------|
| Name                      | Туре | ^ | Up                           |
| 🔽 💿 Name                  | Text |   |                              |
| 🗹 🔕 Phone                 | Text |   | Down                         |
| 🗹 💿 EMail                 | Text |   | Default                      |
| 🔽 💿 Fax                   | Text |   |                              |
| 🔽 💿 Contact First Name    | Text |   | 🔽 Inelude Header             |
| 💌 💿 Contact Last Name     | Text |   |                              |
| 🔽 💿 Identification Number | Text |   |                              |
| 🗹 💿 Ident. number type    | Text |   |                              |
| 🔽 💿 Street and Number     | Text |   |                              |
| 🔽 🔕 Account Number        | Text |   | Delimiter: Double Quotes('') |
| 🔽 🕥 City                  | Text |   |                              |
| 🗹 🔕 State                 | Text |   | Separator: Comma 💙           |
| 🔽 🧿 Country               | Text |   |                              |
| 🔽 💿 Zip code              | Text |   | Field Type: [Text]           |
| 🔲 🧿 IP Address            | Text |   | Process this column          |
| 📃 💿 Street and Number 1   | Text | ~ |                              |
| <                         |      | > |                              |

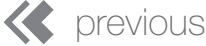

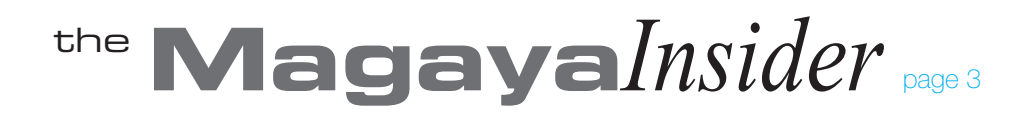

# How To

## Import Data into your Magaya Explorer Continued

- Click the "Browse" button to select a folder on your computer (or network) to save the file.
- Click the "Import" button.

*Note:* If a customer name already exists in the Magaya database, it will not be saved again. Any unsaved items will show in the dialog box.

• Verify the information saved in the location specified.

### Import XML:

The "Import XML" option is often used to import data such as carriers. Let's look at an example of the XML import dialog box and how to use it:

| Import from XML file    |                     | ? 🗙    |
|-------------------------|---------------------|--------|
| Select the XML file:    |                     | Browse |
| Include related objects | Include documents   |        |
| Include charges         | Include attachments |        |
| Transform to:           | Import Cancel       | Help   |

Click the Browse button to open a folder location on your computer (or network) to save the file.

- Click the checkboxes that apply to your needs.
- Click the "Import" button. The data is displayed in the dialog box.
- Click "Save" to save the data in your Magaya Explorer.

*Note:* If a record (customer name) already exists in the Magaya database, it will not be saved again. It will display in a list of unsaved items. The system only saves new transaction files.

- Click the "Close" button.
- Verify the transactions are saved in the Customer List in your database.

If you want to import other types of data into your Magaya Explorer such as vendors, the steps are similar. For an example of importing warehouse data, see the *Magaya Supply Chain Solution Operations Manual, Chapter 7*, available in PDF from our website's Training page. Please contact us with any questions.

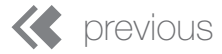

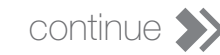